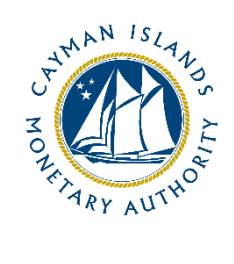

# REEFS Form Completion Guide Appointment of a Senior Manager or Officer (Ref: APT-106-99)

Document version: 1.0

## **Revision History:**

| Effective<br>Date | Version<br>Number | Revision Description             |
|-------------------|-------------------|----------------------------------|
| December 2020     | 1.0               | Initial release of documentation |
|                   |                   |                                  |
|                   |                   |                                  |
|                   |                   |                                  |

## Contents

| 1                                           | Intr | Introduction4                           |    |  |  |  |  |
|---------------------------------------------|------|-----------------------------------------|----|--|--|--|--|
| 2                                           | For  | orm Information                         |    |  |  |  |  |
| 3                                           | Acc  | cessing and Submitting the Form         |    |  |  |  |  |
| 3.1 Understanding REEFS Roles and Workflows |      | Understanding REEFS Roles and Workflows | .4 |  |  |  |  |
|                                             | 3.2  | Roles Required for APT-106-99           | .4 |  |  |  |  |
| 3.3 Workflow Used for APT-106-99            |      | Workflow Used for APT-106-99            | .5 |  |  |  |  |
|                                             | 3.4  | Submitting / Resubmitting               | .5 |  |  |  |  |
|                                             | 3.5  | Applicable Fee(s)                       | .6 |  |  |  |  |
| 4                                           | Con  | ompletion Instructions6                 |    |  |  |  |  |
| 5                                           | Reu  | Reusing Previous Submissions            |    |  |  |  |  |
| 6                                           | Tro  | ubleshooting                            | .8 |  |  |  |  |
|                                             | 6.1  | Common Validation Rules                 | .8 |  |  |  |  |
| 6.2 Understanding Other Errors              |      | Understanding Other Errors              | .8 |  |  |  |  |

## **1 INTRODUCTION**

<u>**R**</u>egulatory <u>**E**</u>nhanced <u>**E**</u>lectronic <u>**F**</u>orms <u>**S**</u>ubmission (REEFS), is an online portal for electronic submission of required financial services information to the Cayman Islands Monetary Authority ("the Authority") as well as providing payments information where applicable.

## **2** FORM INFORMATION

Form **APT-106-99** is to be used when appointing a new Director or Senior Officer or Senior Manager to an existing Licensee

## **3** ACCESSING AND SUBMITTING THE FORM

## 3.1 UNDERSTANDING REEFS ROLES AND WORKFLOWS

In **REEFS**, roles must be assigned to allow users to perform certain tasks (assigned in the Workflow). These roles give the users permission to prepare, edit, approve, review and submit etc. based on Workflows.

Please use the online instructions for guidance on how to **Create User accounts**, **Assign Roles** and details of **Workflows** 

#### 3.2 ROLES REQUIRED FOR **APT-106-99**

The following Role is required for access to this form:

• Preparer role

## 3.3 WORKFLOW USED FOR **APT-106-99**

The following Workflow is associated with **APT-106-99**. It outlines the steps that must be followed on both the **Industry**-side and the **Authority**-side. All steps in the workflow must be completed.

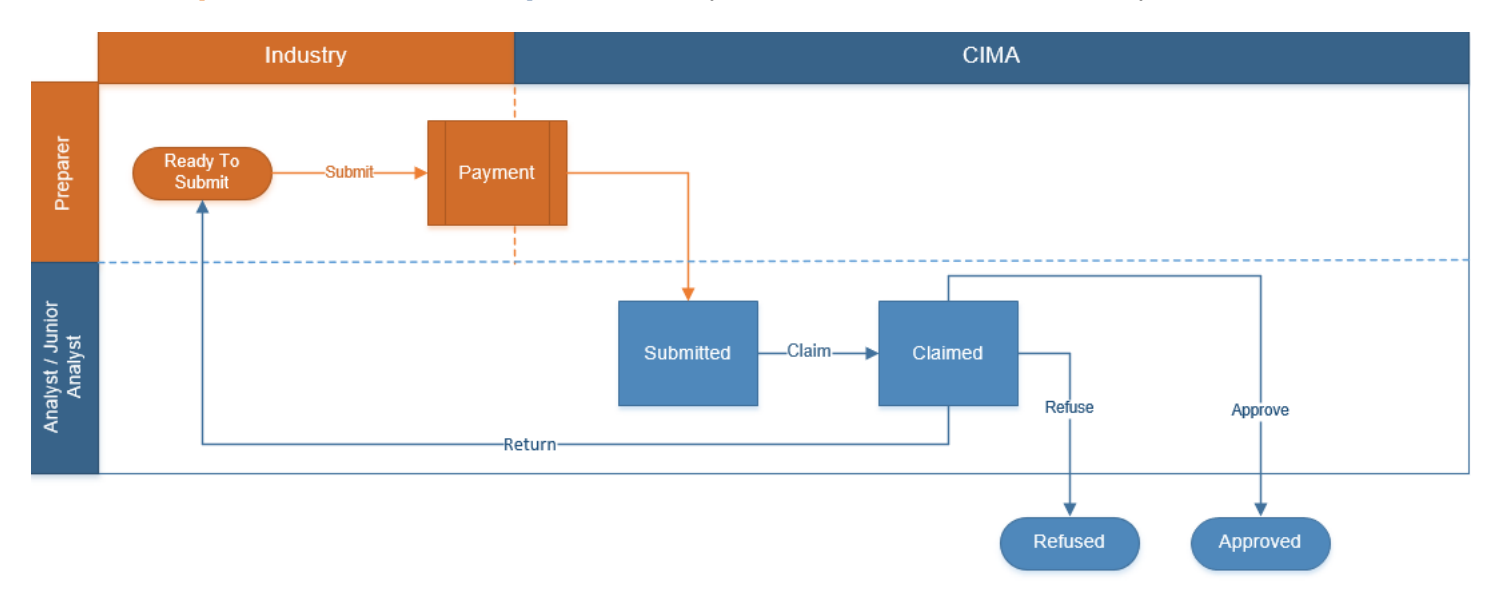

#### Steps taken on Industry-side:

- 1. The 'Preparer' prepares and Validates the data.
  - a. Once the data has been validated the status of the of the request changes to **Ready to Submit** 
    - i. Once the Submit option is selected, it then goes to the Payment processor
      - 1. Once the payment has been finalized, the status of the request then changes to **Submitted**

#### Steps taken on Authority-side:

- 1. Once the request has been Submitted to the Authority, an Analyst can validate and **Claim** the submission to begin the review process.
  - a. Once the request has been Claimed, the status of the request changes to **Claimed** 
    - i. The request is then reviewed and validated by the Analyst:
      - 1. If the request is refused the status changes to **Refused.**
      - 2. If the request is accepted, the status to **Approved.**
      - 3. If the request is returned, it is sent back to Industry for review and resubmission, and the status reverts to **Ready to Submit.**

## 3.4 SUBMITTING / RESUBMITTING

Pending

## 3.5 APPLICABLE FEE(S)

The following fee(s) are associated with form **APT-106-99**, which can be paid via inline escrow payment:

- **KYD \$1,000.00** to appoint a new Director to an existing licensee.
- **KYD \$1,000.00** to appoint a Senior Officer to an existing licensee.
- **KYD \$1,000.00** to appoint a Senior Manager to an existing licensee.

## **4** COMPLETION INSTRUCTIONS

| ID                               | Label             | Instructions                                                                                                    | Validation<br>Rule                                                     |  |  |  |  |
|----------------------------------|-------------------|----------------------------------------------------------------------------------------------------|------------------------------------------------------------------------|--|--|--|--|
| Schedule A – Appointment Details |                   |                                                                                                    |                                                                        |  |  |  |  |
| A01                              | Licensee Name     | Select the name of the licensee that has the new appointee. If the entity name is not listed, please contact the regulatory division for guidance. | Mandatory field                                                        |  |  |  |  |
| A02                              | Job Title         | Provide the Job Title of the person being appointed                                                                                                | Mandatory field                                                        |  |  |  |  |
| A03                              | Appointment Type  | Select the type of appointment; either "Director" or<br>"Senior Officer" or "Senior Manager                                                        | Mandatory field                                                        |  |  |  |  |
| A04                              | Effective Date    | Select the effective date of the appointment.                                                                                                    | Mandatory field                                                        |  |  |  |  |
| A05                              | First Name        | First name of the appointed officer                                                                                                    | Mandatory field                                                        |  |  |  |  |
| A06                              | Middle Name       | Middle name of the appointed officer (if applicable)                                                                                               | Optional field                                                         |  |  |  |  |
| A07                              | Last Name         | Last name (surname) of the appointed officer                                                                                                    | Mandatory field                                                        |  |  |  |  |
| A08                              | CIMA ID           | Provide the CIMA ID of the person if they have been issued one.                                                                                    | Optional field                                                         |  |  |  |  |
| A09                              | Date Of Birth     | Use the date picker tool to select the person's date of birth                                                                                      | Mandatory field if<br>CIMA ID was <b>not</b><br>provided in <b>A08</b> |  |  |  |  |
| A10                              | Country Of Birth  | Select the person's country of birth                                                                                                    | Mandatory field if<br>CIMA ID was <b>not</b><br>provided in <b>A08</b> |  |  |  |  |
| A11                              | PO Box            | Provide the P.O. Box of the person's postal address.<br>This is mandatory for Cayman Islands addresses.                                            | Mandatory field if<br>A15 will be<br>`Cayman Islands'                  |  |  |  |  |
| A12                              | Street Address    | Provide the person's physical residential address                                                                                                  | Mandatory field if<br>CIMA ID was <b>not</b><br>provided in <b>A08</b> |  |  |  |  |
| A13                              | City              | Provide the city of residence                                                                                                    | Mandatory field if<br>CIMA ID was <b>not</b><br>provided in <b>A08</b> |  |  |  |  |
| A14                              | State / Province  | Provide the state or province (or equivalent for country of residence)                                                                             | Mandatory field if<br>CIMA ID was <b>not</b><br>provided in <b>A08</b> |  |  |  |  |
| A15                              | Country / Region  | Select the country of residence of the person                                                                                                    | Mandatory field if<br>CIMA ID was <b>not</b><br>provided in <b>A08</b> |  |  |  |  |
| A16                              | Zip / Postal Code | Select the postal / zip code that corresponds to the postal address.                                                                               | Mandatory field if<br>CIMA ID was <b>not</b><br>provided in <b>A08</b> |  |  |  |  |
| A17                              | Phone Number      | Provide the phone number including country and area code                                                                                           | Mandatory field if<br>CIMA ID was <b>not</b><br>provided in <b>A08</b> |  |  |  |  |

| A18 | Facsimile Number                                                          | Optional information.                                                                                                    | Optional field                                                         |
|-----|---------------------------------------------------------------------------|----------------------------------------------------------------------------------------------------|------------------------------------------------------------------------|
| A19 | E-mail Address                                                            | Provide the email address for the person. It should match the email address used to log into the CIMA portal if the CIMA ID was provided above in A08. | Mandatory field if<br>CIMA ID was <b>not</b><br>provided in <b>A08</b> |
| A20 | Police Clearance Certificate                                              | A current police clearance is required.                                                                                                    | Mandatory field if<br>CIMA ID was <b>not</b><br>provided in <b>A08</b> |
| A21 | Character Reference Letter (1)                                            | Both character references provided should show recent dates and should include their contact info.                                                     | Mandatory field if<br>CIMA ID was <b>not</b><br>provided in <b>A08</b> |
| A22 | Character Reference Letter (2)                                            | Both character references provided should show recent dates and should include their contact info.                                                     | Mandatory field if<br>CIMA ID was <b>not</b><br>provided in <b>A08</b> |
| A23 | Personal Questionnaire                                                    | Attach the completed and signed personal questionnaire                                                                                                 | Mandatory field if<br>CIMA ID was <b>not</b><br>provided in <b>A08</b> |
| A24 | Financial Reference Letter                                                | A current financial reference letter is required.                                                                                                    | Mandatory field if<br>CIMA ID was <b>not</b><br>provided in <b>A08</b> |
| A25 | Curriculum Vitae (biographical details)                                   | Attach a current copy of the person's C.V.                                                                                                    | Mandatory field if<br>CIMA ID was <b>not</b><br>provided in <b>A08</b> |
| A26 | Letter from the Newly Appointed<br>Director/Senior Officer/Senior Manager | Attach a letter signed by the appointed person indicating that they have accepted the appointment.                                                     | Optional field                                                         |

## **5 REUSING PREVIOUS SUBMISSIONS**

#### What is "XBRL"?

XBRL (e**X**tensible **B**usiness **R**eporting **L**anguage), is a standards-based way to communicate and exchange business information between business systems.

Data can be used from another **APT-106-99** form instead of starting from fresh. You must have entered data into at least one form using the online portal and have successfully validated it.

• Example: Rapidly re-using another APT-106-99 form

Process:

- 1. Select "**Submitted Requests**" to view previously submitted forms and select the one that contains the data.
- 2. Click on **"Download: XBRL Instance**" in the top right corner and save the file to your PC or network drive.
- 3. Close the form.
- 4. Select "**New Request**" and select the required new/empty form (e.g. APT-106-99).
- 5. Click on "**Upload: XBRL Instance**" in the top right corner.
- 6. Click on "**Browse...**" and navigate to the file that was saved in step 2 above (usually in the "Downloads" folder).
- 7. Click "**Upload**".
- 8. The system will then copy each data point from the XBRL file into the fields of the current form.
- 9. The system displays the message "**Import Successful**" to indicate that the data was all copied OK.

- 10. The user can then review and alter the data as required. Note that any file attachments are not copied in by the download and upload processes.
- 11. Proceed as usual through the rest of the validation process.

These instructions can be used for **New Application forms**, **Change Request forms** and **Financial Returns**.

## **6** TROUBLESHOOTING

Validation 'Errors' will prevent the submission of a form, however, 'Cautions' do not.

## 6.1 COMMON VALIDATION RULES

Pending

## 6.2 UNDERSTANDING OTHER ERRORS

Pending